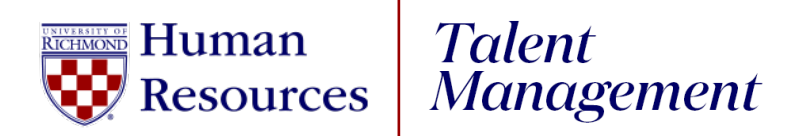

## **UR Engaged**

Schedule a Check-In

- 1. Log into UR Talent Web.
- 2. From the Navigation Menu **E**, select **UR Engaged** then **Check-Ins**.
- 3. Select Create New Check-In.
- 4. To add a participant to the check-in
  - a. Type the first or last name of employee into the **Find an employee**. Click the radio button next to their name or
  - b. Click the radio button next to the name of the employee under **Suggested Participants.**
- 5. Click Continue.
- 6. Click the radio button next to the Check-In template most relevant.
- 7. Review the Check-In selections. If correct, **select Continue.** If you need to make changes, **select Previous.**
- 8. Select a calendar icon to choose the date of the check-in.

## a. Note:

- 9. The Check-In template will populate.
  - a. If the check-in is scheduled for a future date, select **the**

**Check-Ins Menu** to return to the Check-Ins home page.